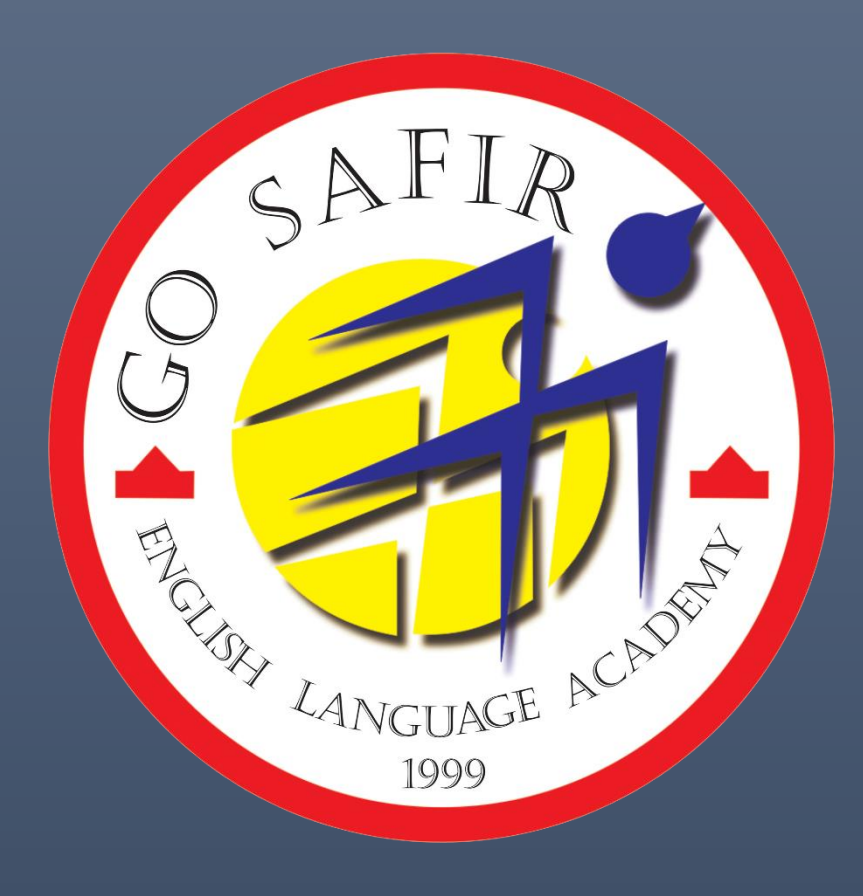

# راهنمای پاک کردن کش و کوکی های مرورگر

## LANGUAGE 1 1999

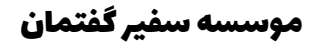

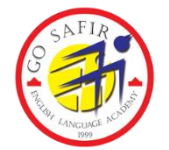

زمانی که از یک سایت بازدید میکنید، مرورگر شما اطلاعات خاصی از آن سایت را در هارد رایانه شما و در فضایی به نام کش یا حافظهی پنهان ذخیره میکند. به این عمل کش کردن مرورگر میگویند. از آنجایی که پس از کش کردن یک سری از اطلاعات دوباره بارگیری نمیشوند، وبسایت مورد نظر برای شما سریع تر نمایش داده میشود.

#### دلیل اهمیت حذف کش در مرورگر:

در بسیاری از هاستینگها، سرویس دهندههای اینترنت، معمولا با مشکل کش از سمت کاربران روبرو می شوند. همین مسئله باعث کلافگی و سردرگمی مخاطبان شده و نسبت به این مورد، شکایت میکنند. زمانی که اطلاعات و تصاویر بر روی مرورگر، کش میشوند، به کاربر در دفعات بعدی همان اطلاعات نمایش داده می شود. بنابراین امکان اینکه متوجه تغییر در سایت شوند، وجود ندارد. پس باید این اطلاعات قدیمی از حافظه کش مرورگر پاک شده تا مجدد اطلاعات جدید جایگزین اطلاعات قدیمی شود.

در این مطلب به حذف و پاک کردن کش در مرورگرها در دستگاه های مختلفی که قابل استفاده برای زبان آموزان هست میپردازیم.

### پاک کردن کش مرور گر گوگل کروم (Chrome) ویندوز: **روش اول :**

کلیدهای Ctrl+ Shift+ Del فشار دهید.

پنجره ای باز میشود به نام Clear browsing data. تنظیمات را مانند تصویر زیر انجام دهید و در نهایت برای اتمام فرایند، روی Clear data کلیک کنید.

| Clea | ar browsing data                         |   |            |            |
|------|------------------------------------------|---|------------|------------|
|      | Basic                                    |   | Advanced 1 |            |
| Time | e range All time 2                       | • |            |            |
|      | Browsing history<br>1 item               |   |            |            |
|      | Download history<br>2 items              |   |            | _          |
|      | Cookies and other site data              |   |            |            |
|      | Cached images and files<br>22.9 MB       |   |            | - 1        |
|      | Passwords and other sign-in data<br>None |   |            |            |
|      | Autofill form data                       |   |            | <b>4</b> . |
|      |                                          |   | Cancel     | ar data    |

#### روش دوم :

- مرورگر کروم را باز کنید.
- بر روی سه نقطه در قسمت بالا سمت راست کروم کلیک کنید.
- در مرحله بعدی گزینه ی More tools را انتخاب کنید. (مانند تصویر زیر)
  - بر روی Clear browsing data کلیک کنید.

|                                                                                                    |                |                                       | @ @ ☆ □ ≗ ①                   |
|----------------------------------------------------------------------------------------------------|----------------|---------------------------------------|-------------------------------|
| 17 4 P. P.                                                                                                    | 1 4 4 3 4      | New extension added (Adobe Acrobat: P | DF edit, convert, sign tools) |
| AND THE                                                                                                    | A Contraction  | New tab                               | Ctrl+T                        |
| STREET, SPA                                                                                                    | 12 10 1.7      | New window                            | Ctrl+N                        |
| ALC: NO                                                                                                    |                | New Incognito window                  | Ctrl+Shift+N                  |
| 45                                                                                                    | T mps          | History                               |                               |
| And the state                                                                                                    | A BAR BAR      | Downloads                             | Ctrl+J                        |
| Martin al                                                                                                    |                | Bookmarks                             |                               |
| ANT A                                                                                                    | Party Cart     | Zoom                                  | - 110% + []                   |
| and the second                                                                                                    |                | Print                                 | Ctrl+P                        |
|                                                                                                    | and the        | Cast                                  |                               |
| 102 Carl                                                                                                    | 4 200          | Find                                  | Ctrl+F                        |
| Save page as                                                                                                    | Ctrl+S         | More tools 2                          |                               |
| Create shortcut                                                                                                    |                | Edit                                  | Cut Copy Paste                |
| Name window                                                                                                    |                | Settings                              |                               |
| Clear browsing data                                                                                                    | Ctrl+Shift+Del | Help                                  |                               |
| xtensions                                                                                                    |                | E.24                                  |                               |
| lask manager                                                                                                    | Shift+Esc      | EXIL                                  | A CONTRACT PORTING            |
| Developer tools                                                                                                    | Ctrl+Shift+I   |                                       | 5 m and and                   |
|                                                                                                    |                |                                       | Constant of the second of the |
| E1                                                                                                    |                |                                       | A                             |
| The second second secon |                | اول دنیال کنید.                       | • اکنون مراجل را مانند روش    |
|                                                                                                    |                |                                       |                               |
| $\sim$                                                                                                    |                |                                       |                               |
| 1                                                                                                    | Jr.            |                                       |                               |
|                                                                                                    |                |                                       | CFA                           |
|                                                                                                    | 4 TA           |                                       |                               |
|                                                                                                    | LA.            | NGUAGE '                              |                               |
|                                                                                                    |                |                                       |                               |
|                                                                                                    |                | 1999                                  |                               |
|                                                                                                    |                | 11111                                 |                               |

|                                                                               |                                                                                                    | پاک کردن کش در گوشی آیفون:                     |
|-------------------------------------------------------------------------------|----------------------------------------------------------------------------------------------------|------------------------------------------------|
| ull Vodafone IN ♥ 11:55 PM → \$ 18% →<br><b>Settings Safari</b>               | vili Vedafone IN ∓ 11:55 PM 7 \$ 19%                                                                                     | l. I Safari . A Satting . I . I                |
| Camera & Microphone Access                                                    |                                                                                                    | قدم اول: وارد Setting شوید و Salali را پیدا    |
| Check for Apple Pay                                                           | Website Data                                                                                                    | کنید. سپس وارد آن شوید.                        |
| Allow websites to check if Apple Pay is set<br>up.<br>About Safari & Privacy  | JavaScript                                                                                                    | قدم دوم: به سمت پاین بیایید تا گزینه           |
| Clear History and Website Data                                                | Web Inspector                                                                                                    | Advancedرا پیدا کنید. وارد آن شوید. در منوی    |
| READING LIST                                                                  | To use the Web Inspector, connect to<br>Safari on your computer using a cable and<br>access your iPhone from the Develop | بعد، آپشن Website Data را انتخاب کنید.         |
| Automatically Save Offline                                                    | menu. You can enable the Develop menu in<br>Safari's Advanced Preferences on your<br>computer.                           |                                                |
| Automatically save all Reading List items<br>from iCloud for offline reading. | Experimental Features                                                                                                    | $\mathbb{R}$                                   |
| Advanced                                                                      |                                                                                                    |                                                |
|                                                                               |                                                                                                    |                                                |
| ش شما ذخب مشدم اند. به ب                                                      | ر الگردد که اطلاعات شان در گر                                                                                            | قدم سوم ابن ايشن قاد، است تا به دنيال وسايت ها |

A

قدم سوم: این آپشن قادر است تا به دنبال وبسایت هایی پایین بیایید و بر روی Remove All Website Data (حذف اطلاعات همه وبسایت ها) کلیک کنید.

قدم چهارم: اکنون بر روی Remove Now کلیک کنید.

| All Vodatone IN 🗢 8:55 AM | √ 40%∰)+<br><u>Edit</u> | val Vedatore № Ф 8:65 AM   < Advanced Website Data                                                        | √ 40%(01))<br>Edit                                   |
|---------------------------|-------------------------|----------------------------------------------------------------------------------------------------|------------------------------------------------------|
| bajajfinservemistore.in   | 4.2 MB                  | bajajfinservemistore.in                                                                                   | 4.2 MB                                               |
| doubleclick.net           | 4.0 MB                  | doubleclick.net                                                                                           | 4.0 MB                                               |
| facebook.com              | 3.3 MB                  | facebook.com                                                                                              | 3.3 MB                                               |
| akamaized.net             | 3.1 MB                  | akamaized.net                                                                                             | 3.1 MB                                               |
| google.com                | 2.9 MB                  | google.com                                                                                                | 2.9 MB                                               |
| imasdk.googlear           | 2.9 MB                  | This will clear day that co<br>for trackings and also<br>websites to present login<br>and to speet up bro | ould be used<br>o used by<br>n information<br>wsing. |
| Remove All Website        | Data                    | Remove Now                                                                                                |                                                      |
|                           |                         | Cancel                                                                                                    |                                                      |

**پاک کردن کش در گوشی اندروید:** قدم اول: وارد Setting شوید و Appsرا پیدا کنید. سپس وارد Chrome شوید.

| Setti | ngs 1                                                           | Q | < Apps                 | Ξα : |
|-------|-----------------------------------------------------------------|---|------------------------|------|
| G     | Google<br>Google services                                       |   | Bixby Service          |      |
| 3     | Accounts and backup<br>Manage accounts • Smart Switch           |   | Briefing<br>86.20 MB   | 0    |
| •     | Advanced features                                               |   | Calculator<br>5.41 MB  |      |
|       | Digital Wellbeing and parental controls                         |   | Calendar<br>131 MB     |      |
| 0     | Screen time • App timers • Bedtime mode                         |   | Camera<br>10.47 MB     |      |
| 0     | Battery and device care<br>Storage • Memory • Device protection |   | ChocoEUKor<br>1.44 MB  |      |
| ::    | Apps<br>Default apps • App settings                             |   | <b>Chrome</b> 50.27 MB |      |
|       | General management<br>Language and keyboard • Date and time     |   |                        |      |

سپس قسمت Storage را انتخاب کرده و روی گزینه Manage storage بزنید و گزینه CLEAR ALL DATA را انتخاب

| لليفارها تعاقب الطفاوير اريرا | زير) | تصاوير | مانند | کنید.( |
|-------------------------------|------|--------|-------|--------|
|-------------------------------|------|--------|-------|--------|

| < App info                               |               | :               | < Storage                |             |                                                                        |                                            |
|------------------------------------------|---------------|-----------------|--------------------------|-------------|------------------------------------------------------------------------|--------------------------------------------|
| Permissions<br>Location                  |               |                 | Chrome<br>112.0.5615.135 |             | Coords Chrome stemas                                                   | _                                          |
| App timer                                |               |                 | Space used               |             | Google Chrome storage                                                  |                                            |
| Defaults                                 |               |                 | Арр                      | 43.94 MB    | sites with no saved settings or that you                               | is important (e.g.<br>J don't visit often) |
| Browser app                              |               |                 |                          |             | Unimportant data                                                       | 0 B                                        |
| Not set as default                       |               |                 | Data                     | 6.34 MB     |                                                                        |                                            |
| Usage                                    |               |                 |                          |             |                                                                        | FREE UP SPACE                              |
| Mobile data<br>75.43 MB used since 1 Jan |               |                 | Cache                    | 1.93 MB     | All data stored by sites, including cook<br>locally stored data        | ies and other                              |
| Detter                                   |               |                 | Total                    | 52.21 MB    | Site storage                                                           | 0 B                                        |
| Storage<br>52.21 MB used in Internal sto | ged           |                 |                          |             |                                                                        | MANAGE                                     |
|                                          |               |                 | 5                        |             | Total data used by Chrome, including a<br>bookmarks and saved settings | ccounts,                                   |
| C2<br>Open                               | ()<br>Disable | S<br>Force stop | C<br>Manage storage      | Clear cache | 6                                                                      | CLEAR ALL DATA                             |
| 111                                      | 0             | <               | III O                    | <           |                                                                        |                                            |